| Multimedia<br>Navigation |                                                                                                 |
|--------------------------|-------------------------------------------------------------------------------------------------|
| System                   | Owner's Manual                                                                                  |
|                          | Ford Mustang                                                                                    |
|                          | *FOR MODELS WITH FORD SYNC® ONLY                                                                |
|                          | Navigation                                                                                      |
|                          | Bluetooth Hands-Free (For use with Sync)                                                        |
|                          | <code>iPod<math>^{\ensuremath{\mathbb{G}}}</math> and MP3 compatible (For use with Sync)</code> |
|                          | Back-up camera included Play Audio CDs and MP3 Discs                                            |
|                          | Play Audio CDs and MP3 Discs (For use with Sync)                                                |
|                          | Supports steering wheel controls                                                                |
|                          | Customizable backgrounds                                                                        |
|                          | Satellite Radio (For use with Sync)                                                             |
|                          |                                                                                                 |
|                          |                                                                                                 |
| $\sum$                   |                                                                                                 |
| CARSHOW                  |                                                                                                 |

# **Operational Panel**

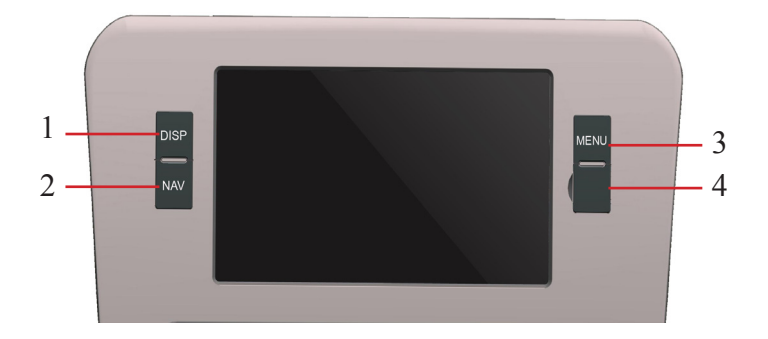

#### **Button Functions**

## 1) DISP Button:

- Press this button to dim backlight.
- · Press this button to turn display off.

#### 2) NAV Button:

• Press this button to enter naviation mode; press again to return to current source.

### 3) MENU Button:

• Press this button to access the MENU option of the particular source.

### 4) Micro SD Card Slot:

• Holds Micro SD card that contains Navigation software.

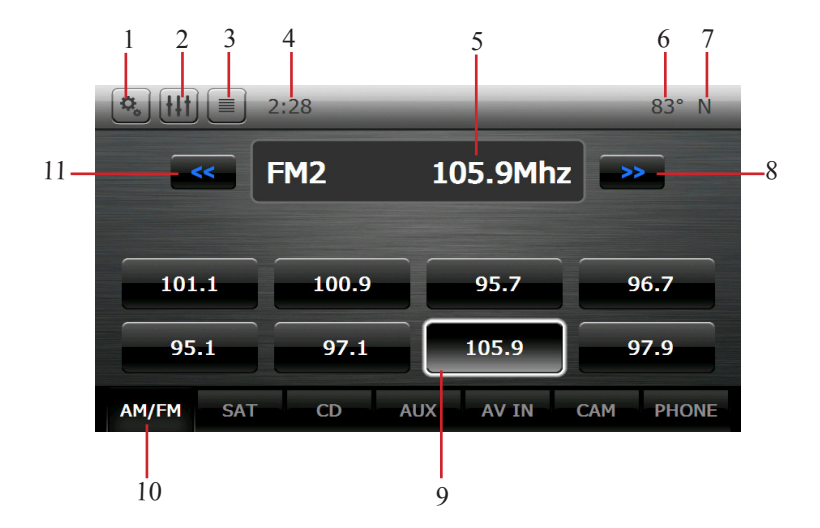

- 1) Settings Button This will take you to the settings page.
- 2) EQ Button Enable/Cycles the EQ Menu.
- 3) RDS Text Organization- Cycles the organization of RDS text.
- 4) System Time Display
- 5) The current playing station
- 6) Temperature
- 7) Compass
- 8) Seek Up key- Next Station
- 9) Preset Channels
- 10) Source shortcut keys
- 11) Seek Down key Previous Station

## <u>Scanning</u>

Touch the current station to activate/deactivate scanning mode.

# Step Tuning

- 1. Touch the [AM/FM] key to select radio band (FM1>FM2>AM1)
- 2. Long touch the [<<] / [>>] key to search to the next strong signal station.
- 3. Short touch the [<<] / [>>] key to tune backward or forward one step.

## Preset List

Touch a preset key for 3 seconds to store a new channel.

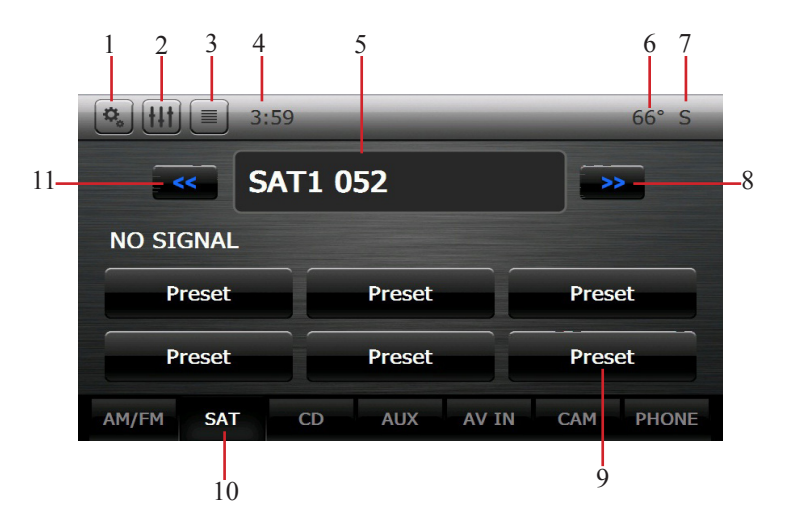

- 1) Settings Button This will take you to the settings page.
- 2) EQ Button Enable/Cycles the EQ Menu.
- 3) RDS Text Organization- Cycles the organization of RDS text.
- 4) System Time Display
- 5) The current playing station
- 6) Temperature
- 7) Compass
- 8) Seek Up key Next Station
- 9) Preset Channels
- 10) Source shortcut keys
- 11) Seek Down key Previous Station

# <u>Scanning</u>

Touch the current station to activate/deactivate scanning mode.

# Step Tuning

- 1. Touch the [SAT] key to select radio band (SAT1>SAT2>SAT3)
- 2. Short touch the [<<] / [>>] keys to tune backward or forward one station

# Preset List

Touch a preset key for 3 seconds to store a new channel.

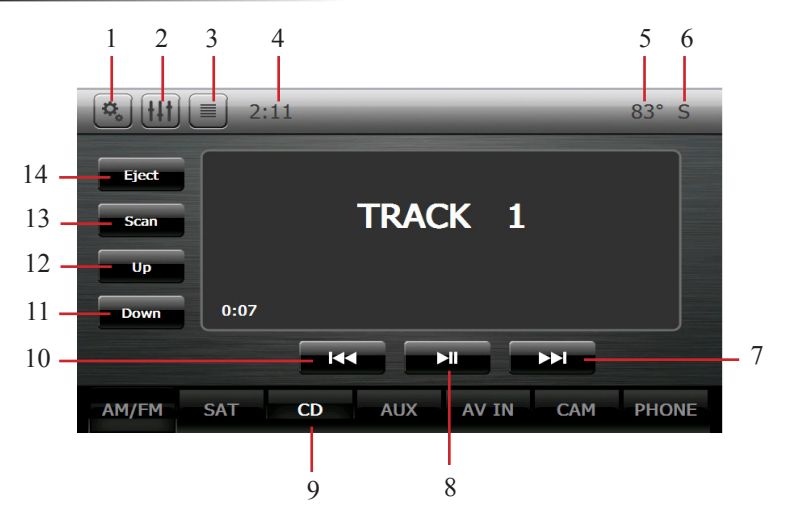

- 1) Settings Button This will take you to the settings page.
- 2) EQ Button Enable/Cycles the EQ Menu.
- 3) Song info text organization
- 4) System Time Display
- 5) Temperature
- 6) Compass
- 7) Next Track
- 8) Pause/Play
- 9) Source shortcut key
- 10) Previous Track
- 11) Seek Down [Only for folders]
- 12) Seek Up [Only for folders]
- 13) Scan Enable/ Disable Scan feature
- 14) Eject Disc

## SYNC Line In Source

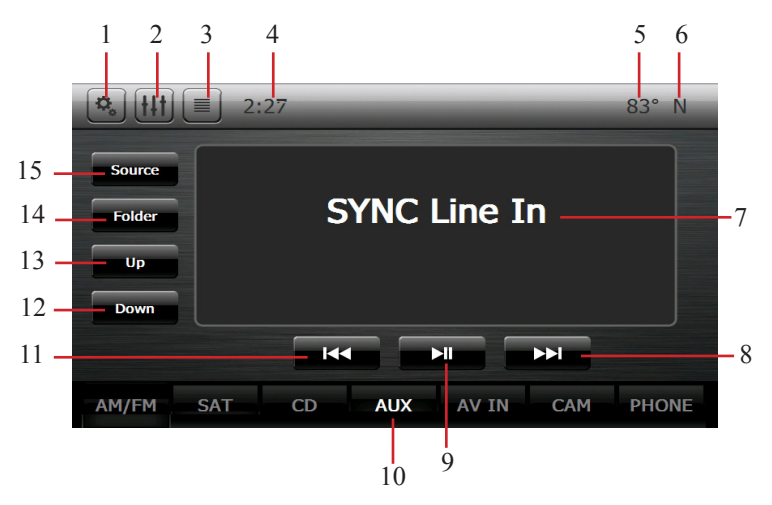

- 1) Settings Button This will take you to the settings page.
- 2) EQ Button Enable/Cycles the EQ Menu
- 3) Song info text organization- Not Used
- 4) System Time Display
- 5) Temperature
- 6) Compass
- 7) Displays current SYNC source SYNC Line In
- 8) Next Track Not Used
- 9) Pause/Play Not Used
- 10)Source shortcut key
- 11) Previous Track Not Used
- 12) Seek Down Not Used
- 13) Seek Up Not Used
- 14) Folder Not Used
- 15) Source- This button cycles SYNC Line In, SYNC USB, and Bluetooth

Streaming

## SYNC USB Source

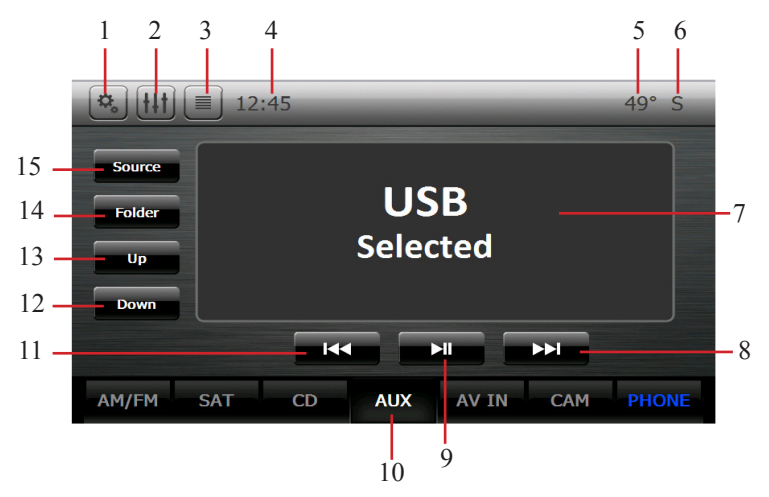

- 1) Settings Button This will take you to the settings page.
- 2) EQ Button Enable/Cycles the EQ Menu
- 3) Song info text organization
- 4) System Time Display
- 5) Temperature
- 6) Compass
- 7) Displays current SYNC source SYNC USB
- 8) Next Track
- 9) Pause/Play
- 10)Source shortcut key
- 11) Previous Track
- 12) Seek Down [Only for folders]
- 13) Seek Up [Only for folders]
- 14) Folder
- 15) Source- This button cycles SYNC Line In, SYNC USB, and Bluetooth

Streaming

## **Bluetooth Streaming Source**

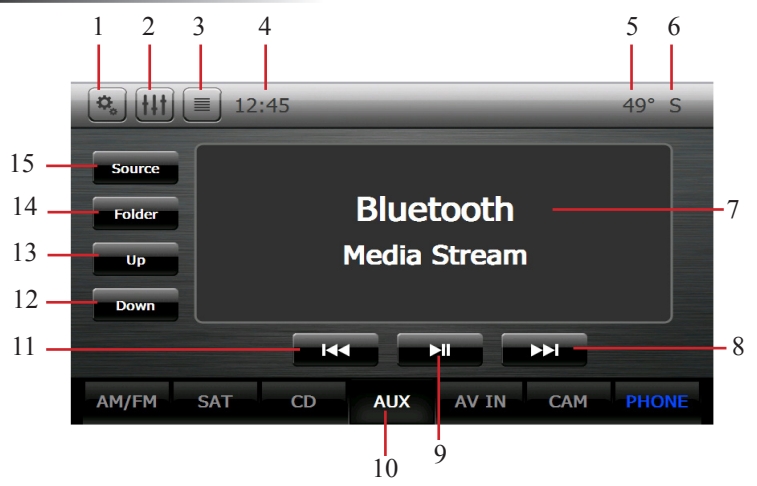

Please note that your phone must be paired in order to enable BT streaming

- 1) Settings Button This will take you to the settings page.
- 2) EQ Button Enable/Cycles the EQ Menu
- 3) Song info text organization
- 4) System Time Display
- 5) Temperature
- 6) Compass
- 7) Displays current SYNC source Bluetooth Streaming
- 8) Next Track
- 9) Pause/Play
- 10)Source shortcut key
- 11) Previous Track
- 12) Seek Down [Only for folders]
- 13) Seek Up [Only for folders]
- 14) Folder
- 15) Source- This button cycles SYNC Line In, SYNC USB, and Bluetooth

Streaming

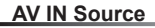

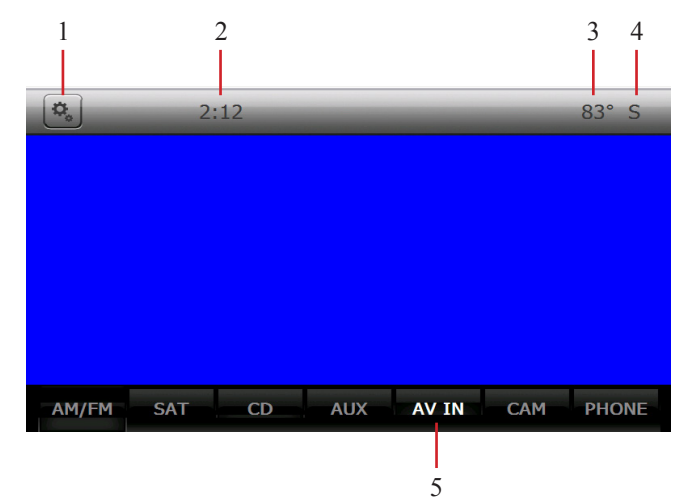

The AV IN source allows for display of external video/audio. This source will automatically go to full screen. To exit, just tap anywhere on the touch screen and then select the desired source.

1) Settings Button - This will take you to the settings page.

- 2) System Time Display
- 3) Temperature
- 4) Compass

5)Source shortcut key

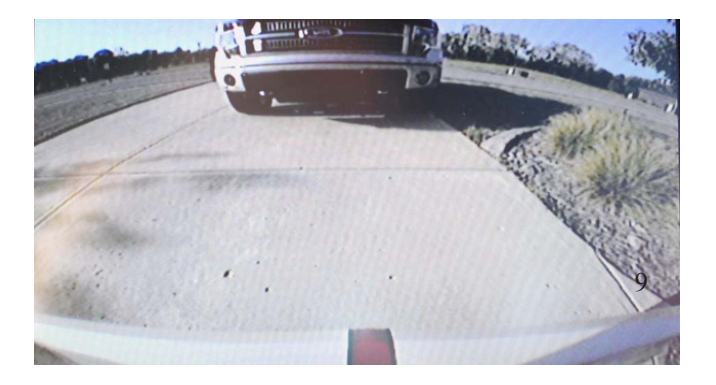

The Cam source will display the Backup camera.

Caution- Objects may be closer then they appear

The Cam source will automatically go to full screen. To exit, just tap anywhere on the touch screen and then press the back arrow on the top left corner.

## **Phone Source**

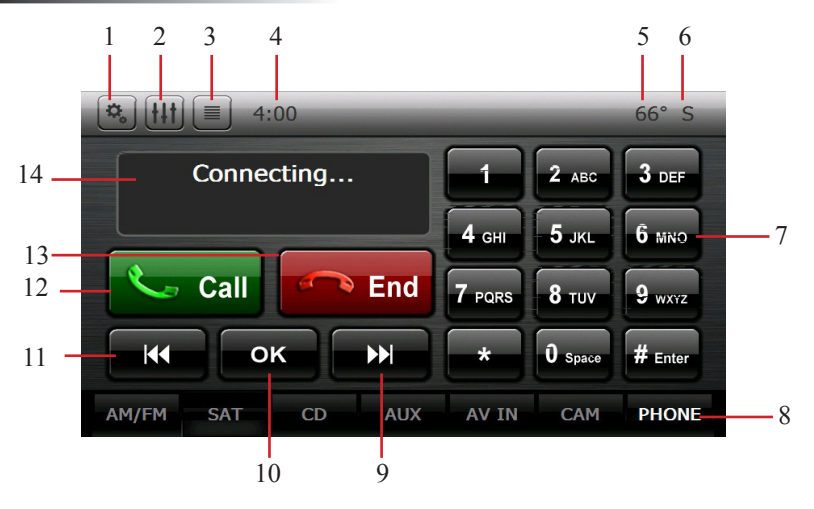

- 1) Settings Button This will take you to the settings page.
- 2) EQ Button Enable/Cycles the EQ Menu
- 3) Song info text organization No Function
- 4) System Time Display
- 5) Temperature
- 6) Compass
- 7) Keypad
- 8)Source shortcut key
- 9) >>| Navigate Phone menu
- 10) OK Navigate Phone menu
- 11) |<< Navigate Phone menu
- 12) Call Press to answer or make a phone call
- 13) End- Press to answer or reject a phone call
- 14) Phone Menu display

### Pairing Your Phone

Using the arrow keys, Navigate the Menu and select "Add Bluetooth Device". A Pin number will then be generated and displayed on screen. On your device, search for SYNC and input the pin provided. When successfully connected the bottom right "Phone" tab will be highlighted blue. For more information please refer to your Vehicle User's Manual.

## Settings Page

|             | _            |               | KEYPAD        |            |
|-------------|--------------|---------------|---------------|------------|
| Main        | Clock        |               | 12:00         | Set        |
| Style       | Веер         |               | On            |            |
| Calibration | Reverse      |               | On            |            |
|             | Illumination |               | Off           |            |
|             | TurnInfo     |               | Off           |            |
|             |              | AP : DB-01-01 | -23 OS : F09A | 9641207020 |

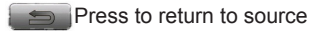

Set: Press set to go into Clock settings page

Beep: Enable/Disable Beep

Reverse: Enable/Disable auto Reverse feature

Illumination: Enable/Disable the auto illumination feature

Turn Info: Enable/Disable the Turn Info feature.

FW Version: Displays the FW Version.

# CS1015 Rev A

All rights reserved. Copyright 2012 CarShow Electronics